## Observing Block Generator OB Generator

## Tiina Liimets 25.07.2023 Ondrejov

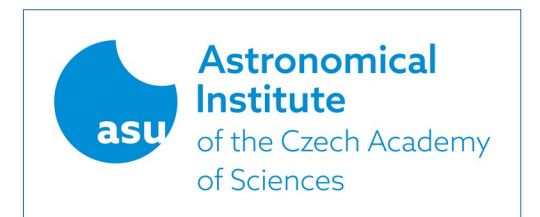

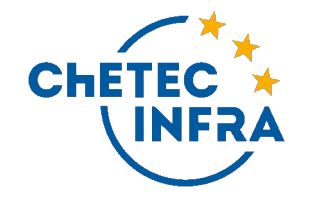

#### NOT Observing Block Generator

LOGIN

| User:     |                |
|-----------|----------------|
| Password: |                |
|           | Login New user |

#### Welcome to the NOT Observing Block Generator.

This web interface allows you to completely define a set of observations using any of the instruments available at the NOT. The observation requirements are defined using a simple set of webforms. Each of the forms hold information on a particular aspect of the observations, for instance, target details, observational constraints & instrument setup. Together they make up a complete description of a set of observations at the NOT which can be translated into observing scripts and executed at the telescope.

The OB Generator is primarily meant to be used by observers requesting observations to be carried out in service mode, like for Fast-Track and Target-of-Opportunity programs. However, visiting observers are also very welcome to use this tool.

By definition, observations are divided in OB-Groups that are associated with a (fast-track or regular) observing proposal. A **Group** consists of all observations which need to be executed in a single night (e.g., an object and a standard star). Each Group consists of one or more **Observing Blocks (OBs)**. An OB per definition consists of a telescope pointing to a single object with observations using a single instrument. In its turn an OB consists of one or more **Observing Sequence(s)**, which define the details of the instrument set-up(s) to be used, and the (one or more) exposure(s) to be made.

The first step to proceed is to login to the system. If this is your first visit, you first need to create a new user. Once logged in, help pages are available across the system to aid you in all aspects of defining a set of observations. If you have technical questions or comments concerning the functioning of the NOT OB Generator, please contact <u>obsupport@not.iac.es</u>. If you have questions about how to define OBs and/or Observing Sequences, please contact <u>service@not.iac.es</u>.

An overview of the steps needed to define sets of observations is given below:

Login 1 Proposal A 1 -> Identify yourself to the system
-> Select & associate the Proposal for which to make OBs

# Logging in

https://www.not.ia c.es/observing/for ms/ob/login.php

You will create one account per group together with us!

1 corresponding email 1 user+password

# After logging in and some tricks

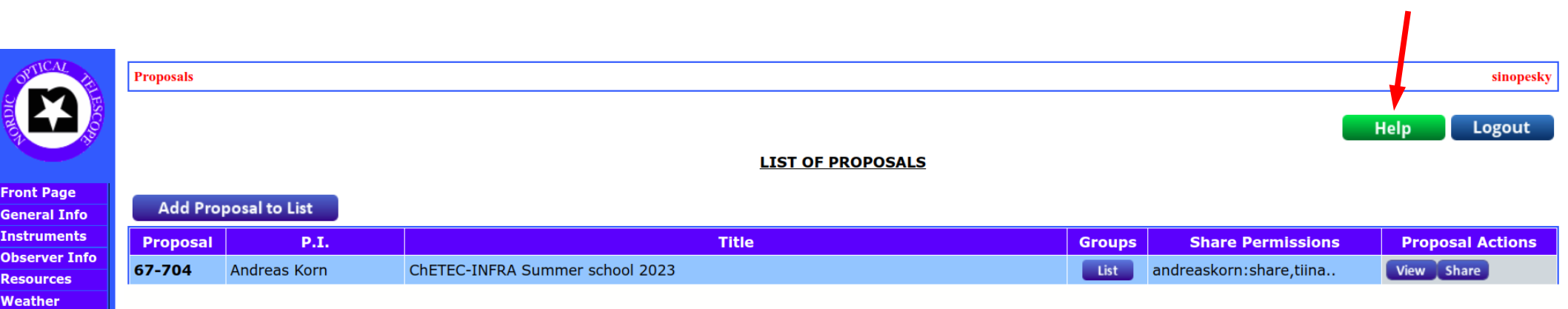

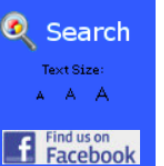

Outreach

### Help button!!! Use it!!!

## Observing Block generator - OBs

 I) Observing Group (one night observations): Contains OB(s)

> II) Observing Block (single pointing/instrument) Contains obs. sequence(s)

III) Observing sequence (several exposures)

Group > block(s) > sequence(s)

## Click List Groups

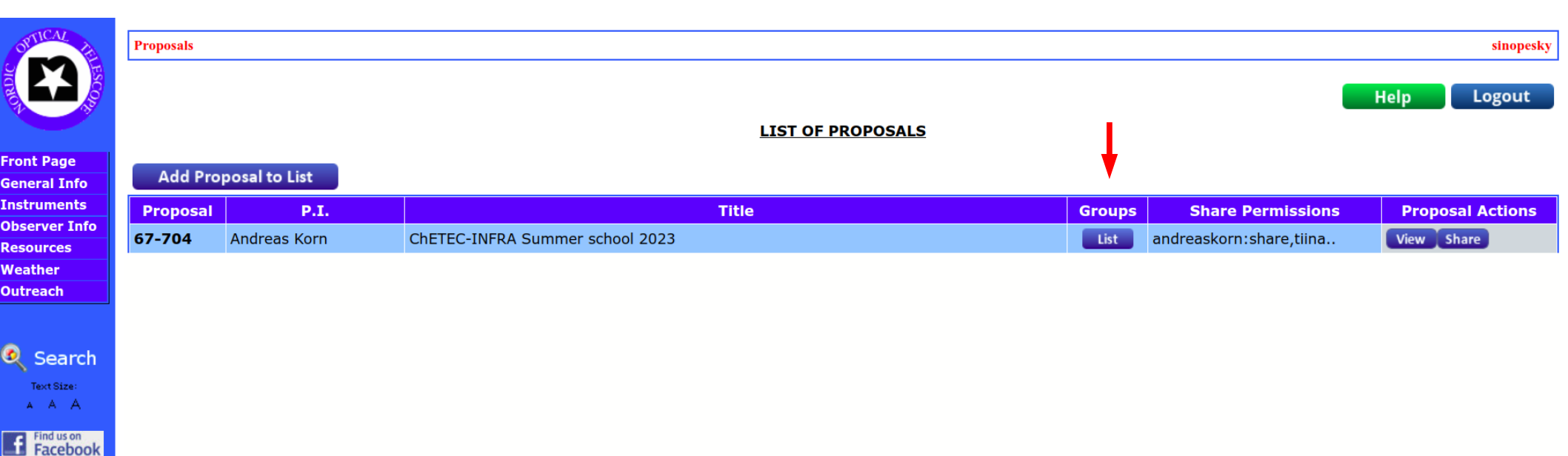

## Group > block(s) > sequence(s)

# Group(s)

List Targets List Proposals

#### SUMMARY OF PROPOSAL: 67-704

Help

Logout

| Proposal | P.I.         | Title                           | Email                      |      |
|----------|--------------|---------------------------------|----------------------------|------|
| 67-704   | Andreas Korn | ChETEC-INFRA Summer school 2023 | andreas.korn@physics.uu.se | View |

#### **OBSERVING TIME BREAKDOWN**

| Туре    | InPrep | Submitted | Active | Closed | Expired | Total |
|---------|--------|-----------|--------|--------|---------|-------|
| Monitor | 0      | 1634      | 0      | 0      | 0       | 1634  |

#### LIST OF OBSERVING GROUPS

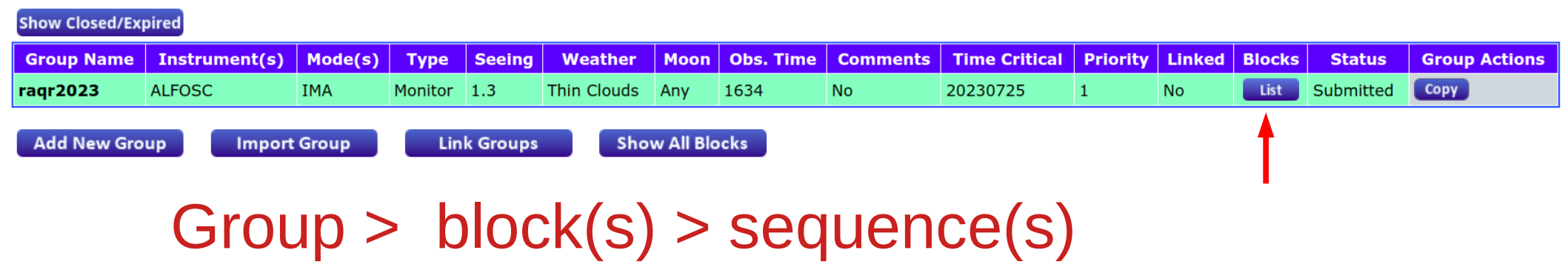

## Block(s)

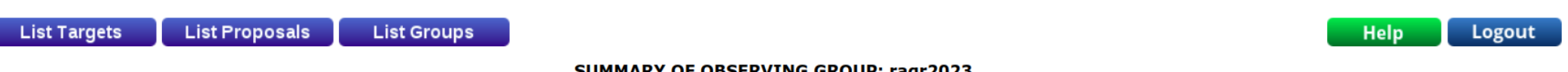

#### SUMMARY OF OBSERVING GROUP: raqr2023

| Group Name | Instrument(s) | Mode(s) | Туре    | Seeing | Weather     | Moon<br>Phase/Dist | Obs. Time | Critical Dates | Comments | Status    | Group<br>Actions |
|------------|---------------|---------|---------|--------|-------------|--------------------|-----------|----------------|----------|-----------|------------------|
| raqr2023   | ALFOSC        | IMA     | Monitor | 1.3    | Thin Clouds | Any/Any            | 1634      | 20230725       |          | Submitted |                  |

#### LIST OF OBSERVING BLOCKS

If the observing blocks should be executed in a given order, please specify so using the 'Comments' box.

|   | Block<br>Name | Instrument | Mode | Object | Туре    | Seeing<br>(max) | Weather     | Moon<br>Phase/Dist | Airmass<br>(max) | LST<br>Range | Obs.<br>Time | Pos.<br>Angle | Finding<br>Chart | Comments | Sequences | Acquisition<br>Info | Block<br>Actions |
|---|---------------|------------|------|--------|---------|-----------------|-------------|--------------------|------------------|--------------|--------------|---------------|------------------|----------|-----------|---------------------|------------------|
| # | ima           | ALFOSC     | IMA  | RAqr   | science | 1.3             | Thin Clouds | Any/Any            | 2.00             | 20.9 - 2.6   | 1634         | Default       | Yes              |          | List      |                     | View             |
|   |               |            |      |        |         |                 |             |                    |                  |              |              |               |                  |          |           |                     |                  |

## Group > block(s) > sequence(s)

## <u>Sequences</u>

List Targets List Proposals List Groups

List Blocks

SUMMARY OF OBSERVING BLOCK: ima

|   | Block<br>Name | Instrument | Mode | Object | Туре    | Seeing<br>(max) | Weather     | Moon<br>Phase/Dist | Airmass<br>(max) | LST<br>Range | Obs.<br>Time | Pos.<br>Angle | Comments | Acquisition<br>Info |      |
|---|---------------|------------|------|--------|---------|-----------------|-------------|--------------------|------------------|--------------|--------------|---------------|----------|---------------------|------|
| # | ima           | ALFOSC     | IMA  | RAqr   | science | 1.3             | Thin Clouds | Any/Any            | 2.00             |              | 1634         | Default       |          |                     | View |

#### LIST OF OBSERVING SEQUENCES

The observing sequences will be executed exactly in the order they appear in the list

|   |                  |           | De      | tecto | r            |             | Instrument        |                  | Dither                    |                   | Exposure                    |                  |          |                     |
|---|------------------|-----------|---------|-------|--------------|-------------|-------------------|------------------|---------------------------|-------------------|-----------------------------|------------------|----------|---------------------|
| # | Sequence<br>Name | Readspeed | Amp     | Bin   | X,Y<br>begin | X,Y<br>size | Filter            | Pattern          | Offset X,Y /<br>Final X,Y | Observing<br>type | Exptime per<br>dither point | Obstime<br>total | Comments | Sequence<br>Actions |
| 1 | o3_10s           | Default   | Default | 1x1   | 1,1          | 2148,2102   | #90: [OIII] 501_3 | None             | 0.00,0.00 / 0.00,0.00     | Object            | 1 x 10.0                    | 38               |          | View                |
| 2 | o3_40s_1         | Default   | Default | 1x1   | 1,1          | 2148,2102   | #90: [OIII] 501_3 | None             | 0.00,0.00 / 0.00,0.00     | Object            | 1 x 40.0                    | 68               |          | View                |
| 3 | o3_40s_5         | Default   | Default | 1x1   | 1,1          | 2148,2102   | #90: [OIII] 501_3 | 5-point (dice 5) | 2.00,2.00 / 0.00,0.00     | Object            | 1 x 40.0                    | 381              |          | View                |
| 4 | o2_30s           | Default   | Default | 1x1   | 1,1          | 2148,2102   | #30: [OII] 373_5  | None             | 0.00,0.00 / 0.00,0.00     | Object            | 1 x 30.0                    | 58               |          | View                |
| 5 | o2_120s_5        | Default   | Default | 1x1   | 1,1          | 2148,2102   | #30: [OII] 373_5  | 5-point (dice 5) | 2.00,2.00 / 0.00,0.00     | Object            | 1 x 120.0                   | 781              |          | View                |

Help Logout

# Adding new group

List Proposals List Groups

Help Logout

ADD OBSERVING GROUP

| Observing Group |                                                                          |
|-----------------|--------------------------------------------------------------------------|
| Group Type      | ○ Monitoring ○ Payback ○ ToO ○ SoftToO ○ Service ○ Visitor ○ CAT Service |
|                 | Create Observing Group                                                   |

|             | Group Types                                                                                                    |
|-------------|----------------------------------------------------------------------------------------------------|
| Monitoring  | - to define OB groups for scheduled monitoring programs                                                                |
| Payback     | - to define OB groups to compensate for observing time lost, e.g. to ToO/Monitoring programs                           |
| ΤοΟ         | - trigger for ToO programs. <b>Per default, critical date for this group is set to today</b>                           |
| SoftToO     | - trigger for soft ToO programs (no override status). <b>Per default, critical date for this group is set to today</b> |
| Service     | - to define OB groups for regular programs that will be executed by NOT staff                                          |
| Visitor     | - to create observing scripts for regular programs that will be executed by visiting astronomers                       |
| CAT Service | - to define OB groups for spanish programs that will be executed in CAT Service nights                                 |
|             |                                                                                                    |

## Adding new OB 1

• In the Observing Group(s) window > List Block > Add New Block

| List Targets | List Proposals | List Gro | ups     |            |             |                    |           |                |          | Help   | Logout           |
|--------------|----------------|----------|---------|------------|-------------|--------------------|-----------|----------------|----------|--------|------------------|
|              |                |          |         | <u>SUM</u> | MARY OF OBS | ERVING GROUP       | plapla    |                |          |        |                  |
| Group Name   | Instrument(s)  | Mode(s)  | Туре    | Seeing     | Weather     | Moon<br>Phase/Dist | Obs. Time | Critical Dates | Comments | Status | Group<br>Actions |
| plapla       | None           | None     | Monitor |            |             | /°                 |           |                |          | InPrep | Edit Submit      |

#### LIST OF OBSERVING BLOCKS

If the observing blocks should be executed in a given order, please specify so using the 'Comments' box.

| Block<br>Name | Instrument | Mode  | Object  | Туре | Seeing<br>(max) | Weather | Moon<br>Phase/Dist | Airmass<br>(max) | LST<br>Range | Obs.<br>Time | Pos.<br>Angle | Finding<br>Chart | Comments         | Sequences | Acquisition<br>Info | Block<br>Actions |
|---------------|------------|-------|---------|------|-----------------|---------|--------------------|------------------|--------------|--------------|---------------|------------------|------------------|-----------|---------------------|------------------|
| Add Nev       | w Block    | Impor | t Block |      |                 |         |                    |                  |              |              |               |                  |                  | BLOCK     |                     |                  |
| 1             | 1          |       |         |      |                 |         |                    |                  |              |              |               |                  | ADD OBSERVING    | BLOCK     |                     |                  |
|               |            |       |         |      |                 |         |                    |                  |              |              | In            | strument F       | TES ~            | ]         |                     |                  |
|               |            |       |         |      |                 |         |                    |                  |              |              |               | Mode S           | Spectroscopy 🗸   |           |                     |                  |
|               |            |       |         |      |                 |         |                    |                  |              | Obs          | erving Blo    | ock Name [       | olapla2          |           |                     |                  |
|               |            |       |         |      |                 |         |                    |                  |              |              |               |                  | Create Observing | Block     |                     |                  |

## Adding new OB 2

| List Proposals | List Groups | List Blocks |
|----------------|-------------|-------------|
|----------------|-------------|-------------|

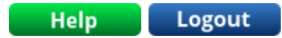

**OBSERVING BLOCK DEFINITION FORM** 

Fo be able to submit this observing block, it is necessary to create the observing sequences first. Fill in the form, click 'Save Draft' and proceed to the Sequence level.

| Instrument               |                                             |
|--------------------------|---------------------------------------------|
| Instrument               | FIES                                        |
| Mode                     | SPEC                                        |
| OB Identifier            |                                             |
| Observing Group          | plapla                                      |
| Observing Block          | plapla2                                     |
| Generated Script<br>Name | plapla_plapla2                              |
| Image Type               | Science O Standard O Calibration            |
| Comments                 |                                             |
| Target Details           |                                             |
| Finding Charts           | Edit (Complete before entering target info) |
|                          | Import target from catalog                  |
| Target name              |                                             |
| RA                       | Proper motion 0.00 arcsec/year              |
| DEC                      | Proper motion 0.00 arcsec/year              |
| Equinox                  | 2000.00                                     |
|                          |                                             |

## Adding new sequence 1

• In the Observing Block(s) window > List Sequences > Add New Sequence

| List Proposals List Groups | List Blocks List Sequences                           | Help | ogout |
|----------------------------|------------------------------------------------------|------|-------|
|                            | OBSERVING SEQUENCE DEFINITION FORM                   |      |       |
| Instrument                 |                                                      |      |       |
| Instrument                 | FIES                                                 |      |       |
| Mode                       | SPEC                                                 |      |       |
| Sequence Identifier        |                                                      |      |       |
| Observing Sequence         |                                                      |      |       |
| Comments                   |                                                      |      |       |
| Detector Setup             |                                                      |      |       |
| Configuration              | Readspeed: Default V Amplifier: Default V Bin: 1x1 V |      |       |
| Instrument Setup           |                                                      |      |       |
| Fiber                      | #1 Low-Res                                           |      |       |
| Integration Details        |                                                      |      |       |
| Туре                       | Object ~                                             |      |       |
| Science Exposure           | seconds                                              |      |       |
| Number of Exposures        | 1                                                    |      |       |
|                            | Verify Sequence Save Draft Submit Sequence           |      |       |

## Adding new sequence 2

### • Use Help!

This form defines the requirements for the observing sequence.

On this level, you need to specify the detector and instrument setup and the actual integration details.

The form is divided into several sections. The information required in each section is as follows:

- Instrument
  - Both Instrument and observing mode are fixed on this level. You can not change these settings.

#### • Sequence Identifier

- Observing Sequence: If needed, rename the observing sequence.
- Comments: Any notes you find useful for this observing sequence.
- Telescope Setup
  - For ALFOSC Imaging and Imaging polarimetry, it is possible to explicitly defocus the telescope away from optimal focus in order to avoid saturation of very bright targets. Typical telescope defocus values range from 200 to 2000 units. To leave the telescope focussed, this value should be left at the default 0 units.
- Detector Setup
- Instrument Setup
- Integration Details

## Very important!!!!

| Туре            | Object                                     |
|-----------------|--------------------------------------------|
| ience Exposure  | seconds                                    |
| er of Exposures | 1                                          |
|                 | Verify Sequence Save Draft Submit Sequence |

- Buttons *Verify* and *Submit* (Block and Sequences level)
- Verify: any time
- Submit only when you are sure it is ready!
- First submit sequence(s), then blocks.

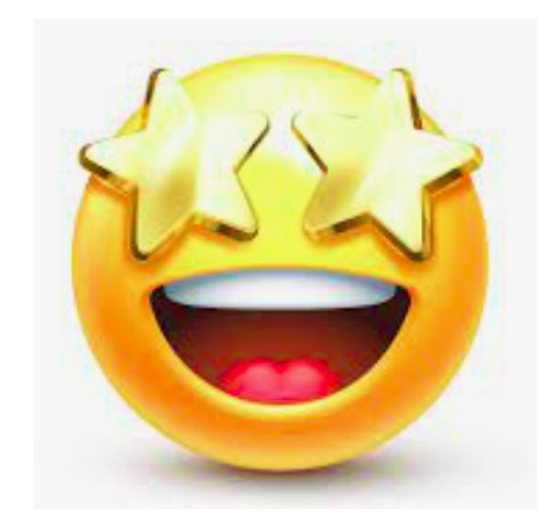

## Lets have some fun!